Version 2.0

範例圖示:

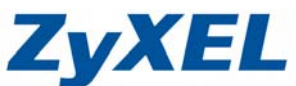

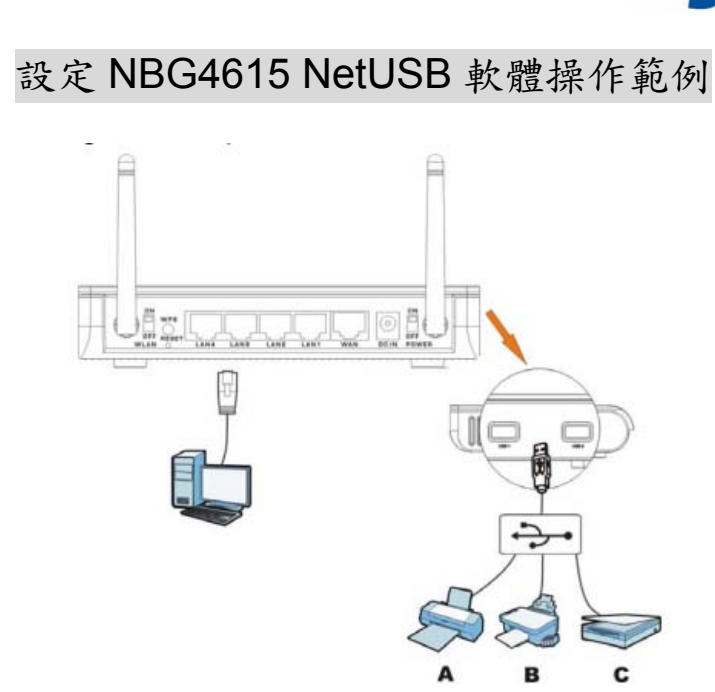

- ※ 軟體可從光碟片中安裝,或可透由網站下載後安裝,欲由光碟片安裝者請從步 驟六開啟操作。
- **步驟一**:開啟您的網頁瀏覽器(Internet Explorer)→請在網址輸入 <u>http://www.zyxel.com.tw</u> 進到合勤官方網站,並到產品資訊>><u>寬頻路由</u> <u>器>>無線路由器</u>>> 並選取 NBG4615

| C v kttp://www.zyxel.com.tw/zyxe                | l/product/prod_do | wnload.php?ln=03&no=       | 0001005                                      | ▼ 🗟 4 × 10                                  |
|-------------------------------------------------|-------------------|----------------------------|----------------------------------------------|---------------------------------------------|
|                                                 |                   |                            | 請輸入 http://www.z                             | .yxel.com.tw/                               |
| 😬 🔻 🌈 ZyXEL ITS Package v2.0 🌈 合勤利              | 料技 - 産品資訊 ン       |                            | 🏠 <b>-</b> 🔊 - 🖃 🖶 - #                       | 周頁(P)▼ 安全性(S)▼ 工具(Q)▼ @▼ <sup>≫</sup>       |
| ZyXEL                                           |                   | 產品資訊                       | 客服專區 客戶類別                                    | 關於合勤 【 【 1000 】                             |
| 產品資訊                                            |                   | 網路安全防護系列 »                 |                                              | =                                           |
| 》網路安全防護系列                                       |                   | 乙太網路交換器 »                  |                                              |                                             |
| » 乙太網路交換器                                       | _                 | VOIP網路設備 »                 |                                              |                                             |
| » VOIP網路設備                                      |                   | 無線網路產品 »                   | <u> </u>                                     | ,))_                                        |
| 》 無線網路產品                                        | L                 | 寬頻路由器 »                    | 有線路由器                                        | uter                                        |
| 》寬頻路由器                                          | _                 | 儲存設備 >                     | 無線路由器                                        | Incasi                                      |
| 》                                               | 現在位置:首員           | 電源線上網設備 »                  |                                              |                                             |
| 》電源線上網設備                                        | 無線路               | 網路管理應用 »                   |                                              |                                             |
| 》網路管理應用                                         | 寬頻上網明<br>步,合勤科    | 1今已成為家庭連結網際<br>1技的無線路由器系列層 | 《網路世界的途徑,但遇到家中不只一位成』<br>E品提供不同的無線網路接取技術,包含80 | ≧需要連線網路時,繁複的寬頻連約<br>2.11b/g、Super G/G+、MIMO |
| ★協力超製作                                          | 田安不同降             | ■田艿榴窖的季√),並は<br>Ⅲ          | A刑號軍內陸艏客營押燈到可掉高網設備田3                         | が始日。                                        |
| http://www.zyxel.com.tw/zyxel/product/prod_list | php?s_no=0000005  | &g_no=0000017              | €● 網際網路   受保護模式:                             | 啟動 🖓 👻 🔍 125% 👻 🖉                           |

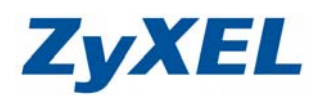

Version 2.0

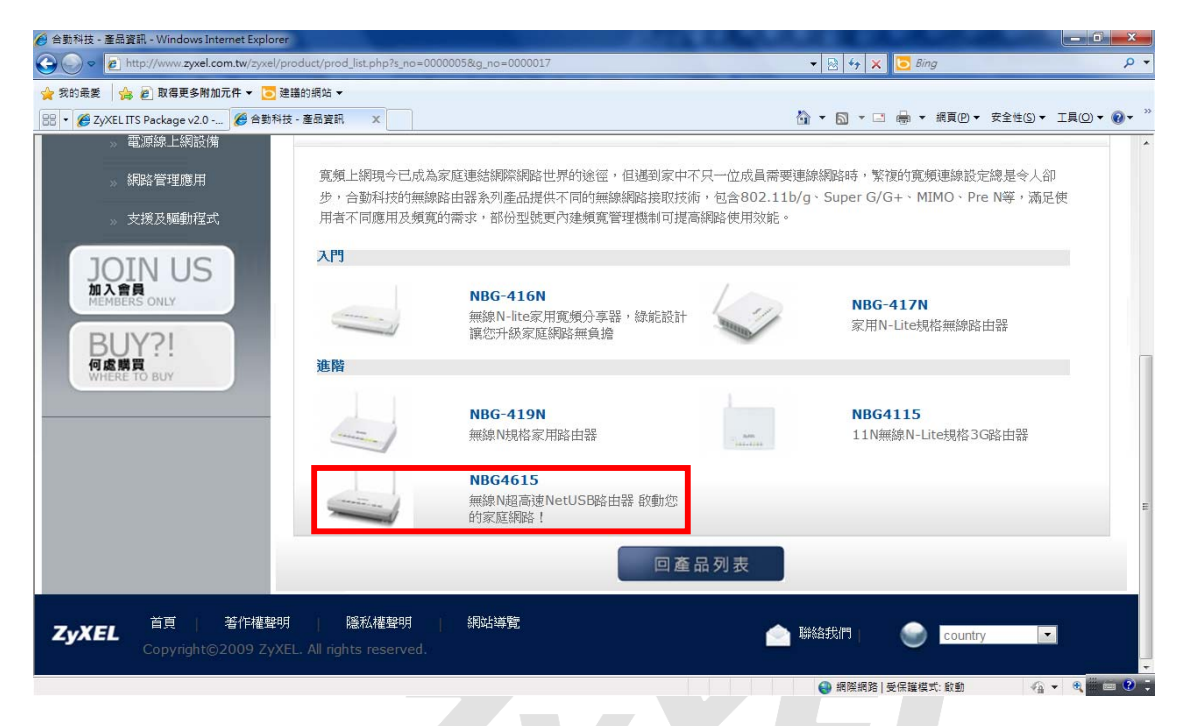

步驟二:請先選擇軟體,請直接選取 NetUSB Share Center 按下"點閱下的圖示" 並進行下載。

| >> 寬頻路由器<br>>> 儲存設備                                              | 現在位置:首頁>:          | <u>產品資訊</u> >>寬頻路由器>>無線路                  | ■<br>曲器>>NBG4615                  |                 |                                                                  |                |
|------------------------------------------------------------------|--------------------|-------------------------------------------|-----------------------------------|-----------------|------------------------------------------------------------------|----------------|
| 》 電源線上網設備                                                        | NBG461             | 5                                         |                                   |                 |                                                                  |                |
| ≫ 網路管理應用                                                         |                    |                                           |                                   |                 | ━ 中文産品                                                           | 型錄             |
| 》支援及驅動程式                                                         |                    |                                           |                                   | 1               | <ul> <li>英文産品</li> <li>割體</li> </ul>                             | 型錄             |
| JOIN US<br>加入會員<br>MEMBERS ONLY<br>BUY?!<br>何處開頁<br>WHERE TO BUY |                    |                                           | 3<br>                             |                 | <ul> <li>軟體</li> <li>快速使用</li> <li>完整使用</li> <li>安規標準</li> </ul> | 手冊<br>手冊<br>聲明 |
|                                                                  | 軟體下載               |                                           |                                   |                 |                                                                  |                |
|                                                                  |                    |                                           |                                   |                 | 產品特的                                                             | <b>刍與規格</b>    |
|                                                                  | 下載類型版              | <b>本</b>                                  | 下載說明                              | 發佈日期            | 檔案大小                                                             | 點閱             |
|                                                                  | 軟體                 | 英<br>ve <mark>NetUSBShareCenter</mark>    | 1.0.1 Windows                     | 2011-04-14      | N/A                                                              | 日 英文           |
|                                                                  | 軟體                 | ф<br>ver 1.0.1.c                          |                                   | 3-09            | 9.55M                                                            | 💾 🕂 🖄          |
| Http://www.zyxel.com/web/downlo                                  | oad_us.php?FileNam | e=20100308163609201003081631              | .3720041105154230_20 - Windows Ir | ternet Ex       | ×                                                                |                |
| COO V Z http://www.zyxel.co                                      | m/web/download_u   | s.php?FileName=2010030816: 🔻              | 🗟 🍫 🗙 🖸 Bing                      |                 | <b>₽</b> ▼                                                       |                |
| 🚖 我的最愛 🛛 🍰 💋 取得更多附加法                                             | 元件 👻 🔁 建議的網站       | ä <b>▼</b>                                |                                   |                 |                                                                  |                |
| Z http://www.zyxel.com/web/down                                  | load_us.php        |                                           | · 🔝 ▼ 🖃 🖶 ▼ 網頁(P)▼ 安全             | ≧性(S)▼ 工具(O)▼ 🬘 | Ø▼ ″                                                             |                |
| 請按下滑鼠右鉤                                                          | <u>建進行下</u> 載      | Imman ··································· | 下載檔案(D)<br>有什麼風險(W)?<br>資訊列說明(I)  |                 |                                                                  |                |

Version 2.0

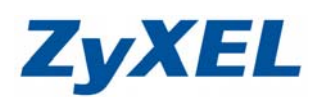

### 步驟三:請先選擇儲存,請暫時存到桌面

| 福案下載                                                                                                    |              |
|----------------------------------------------------------------------------------------------------|--------------|
| 是否要開啟或儲存這個檔案?                                                                                                    |              |
| <ul> <li>【名稱: NBG4615_1.0.1.zip<br/>類型: zip Archive, 9.11MB<br/>従: ftp.zyxel.com</li> <li>開設舊檔(0) 儲存(2) 取消</li> <li>▼開設這類檔案之前,一定要先問我(W)</li> </ul> |              |
| 雖然來自網際網路的檔案可能是有用的,但是某些檔案有可<br>能會傷害您的電腦。如果您不信任其來源,請不要開啟或儲<br>存這個檔案。 <u>有什麼樣的風險?</u>                                                                 |              |
| <b>上</b><br>步驟四:請於桌面點選<br>NBG4615_1.0.1.zip                                                                                                    | 開啟後並進行解壓縮    |
| ② ● □ NBG4615_1.0.1      ▼      ◆                                                                                                    | - <b>- X</b> |
| 檔案(E) 編輯(E) 檢視(⊻) 工具(E) 說明(出)                                                                                                    |              |
| 組合管理 ▼ 解壓縮所有檔案                                                                                                    |              |
| ☆ 我的最愛 【解壓縮所有檔案】                                                                                                    | 類型           |
| ▶ 下載<br>◎ ■ ■ ことかん ■                                                                                                    | 檔案資料夾        |
|                                                                                                    |              |
| □ 74 ▼ 4 □ □ □                                                                                                    |              |
| NetUSB_Multilingual 修改日期: 2010/9/30 上午 10:34<br>類型: 檔案資料夾                                                                                          |              |

### 步驟五:請按下解壓縮,即會在桌面,可看到解壓後的資料夾

| 選取目的地並解壓縮檔案<br>橫案會解斷續至這個資料來(D:                                |           |
|---------------------------------------------------------------|-----------|
| C:\Users\bonnie\Dektop\NBG4615_10.1 激覽(F)<br>▼ 完成時顯示解堅語的檔案(H) |           |
| 解壓縮(E)<br><sup>解壓縮(E)</sup>                                   | NBG4615_1 |

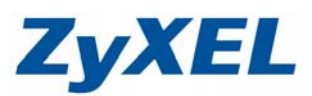

Version 2.0

# **步驟六:**進行執行安裝

| 檢視──     | 工具(I) 說明(                                                                                                    | H)                                 |                                                |                                                                                          |                                                                                                    |                                                                                                    |
|----------|----------------------------------------------------------------------------------------------------|------------------------------------|------------------------------------------------|------------------------------------------------------------------------------------------|----------------------------------------------------------------------------------------------------|----------------------------------------------------------------------------------------------------|
| 副開啟      | 共用對象 ▼                                                                                                    | 燒錄                                 | 新増資料夾                                          | •                                                                                        |                                                                                                    | 0                                                                                                    |
| <u>^</u> | 名稱                                                                                                    | ^                                  |                                                | 修改日期                                                                                     |                                                                                                    | 10.012                                                                                                    |
| E        | 🛃 setup 1.0.1                                                                                                    | .c_201007                          | 26                                             | 2011/5/18                                                                                | 8上午                                                                                                    | 1                                                                                                    |
|          | ACCESSION OF A DESCRIPTION OF A DESCRIPTION OF A DESCRIPR |                                    |                                                |                                                                                          |                                                                                                    |                                                                                                    |
|          |                                                                                                    |                                    |                                                |                                                                                          |                                                                                                    |                                                                                                    |
|          |                                                                                                    |                                    |                                                |                                                                                          |                                                                                                    |                                                                                                    |
|          |                                                                                                    |                                    |                                                |                                                                                          |                                                                                                    |                                                                                                    |
|          |                                                                                                    |                                    |                                                |                                                                                          |                                                                                                    |                                                                                                    |
|          |                                                                                                    | 國 開啟 共用對象 ▼<br>名稱<br>E Setup 1.0.1 | a 開啟 共用對象 ▼ 燒錄<br>名稱<br>E Setup 1.0.1.c_201007 | <ul> <li>□ 開啟 共用對象 ▼ 焼錄 新增資料夾</li> <li>○ 名稱</li> <li>② setup 1.0.1.c_20100726</li> </ul> | <ul> <li>副 開啟 共用對象 ▼ 燒錄 新增資料夾 8日 ▼</li> <li>名稱 修改日期</li> <li>Setup 1.0.1.c_20100726 2011/5/18</li> </ul> | 副開啟       共用對象 ▼ 焼錄 新増資料夾       IEE ▼ □         名稱       修改日期         Setup 1.0.1.c_20100726       2011/5/18 上午 |

# 步驟七:請選取[中文]→並按下[確定],即會出現如下列安裝畫面

| 選擇安裝語言            |  |
|-------------------|--|
| 從以下選項中選擇此安裝程式的語言。 |  |
| (中文 ▼)            |  |
| 確定 取消             |  |

| InstallShield Wizard |                                                                                 |
|----------------------|---------------------------------------------------------------------------------|
|                      | 正在準備安裝                                                                          |
|                      | ZyXEL NetUSB Shave Center 安裝程式正在準備 InstallShield<br>Wizzard,它將引導您完成剩餘的安裝過程。請稍候。 |
|                      | 播取中:ISSozipt1050.Msi                                                            |
|                      | 取消                                                                              |

Version 2.0

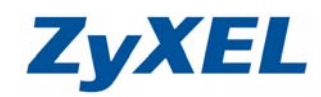

步驟八:按一下〔下一步〕

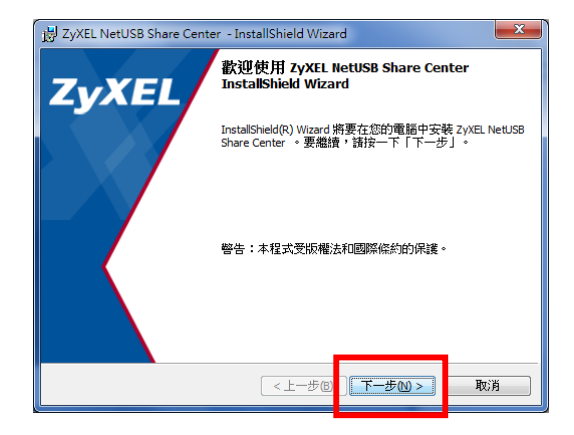

步驟九:請輸入使用者名稱後,並按 一下〔下一步〕

| 😸 ZyXEL NetUSB Share Center - InstallShield Wizard |              |
|----------------------------------------------------|--------------|
| 使用者資訊<br>請輸入您的資訊。                                  | ZyXEL        |
| 使用者名稱()):<br>name                                  | _            |
| 組織(①):                                             | _            |
|                                                    |              |
|                                                    |              |
|                                                    |              |
| InstallShield                                      | 下一步(11) > 取消 |

### **步驟十:**請按一下〔下一步〕

| B ZyXEL NetUSB Share Center - InstallShield Wizard                              | ×     |
|---------------------------------------------------------------------------------|-------|
| 目的地資料來<br>按一下「下一步」安裝到此資料夾,或按一下「變更」安裝到不同的<br>來。                                  | ₩XEL  |
| 將 ZyXEL NetUSB Share Center 安裝到:<br>C:\Program Files\ZyXEL\NetUSB Share Center\ | 戀更(C) |
|                                                                                 |       |
|                                                                                 |       |
|                                                                                 |       |
|                                                                                 |       |
| InstallShield                                                                   |       |
| <上一步(B) 下一步(N) >                                                                | 取消    |

步驟十一:請按一下〔安裝〕,並按一 下〔完成〕

| ₩ ZyXEL NetUSB Share Center - InstallShield Wizard | ×                |
|----------------------------------------------------|------------------|
| 已做好安装程式的準備<br>積靈準備開始安装。                            | ZyXEL            |
| 按一下「安裝」開始安裝。                                       |                  |
| 要查看或變更任何安裝設定,請按一下「上一步」。按一下「」                       | 取消」退出 <b>精靈。</b> |
|                                                    |                  |
|                                                    |                  |
|                                                    |                  |
|                                                    |                  |
| InstallShield                                      | (0) 取消           |

步驟十二:請按一下〔安裝〕,並按一 下〔完成〕

| 😸 ZyXEL NetUSB Share Cente | r - InstallShield Wizard                                                |
|----------------------------|-------------------------------------------------------------------------|
| ZyXEL                      | 完成 InstallShield Wizard                                                 |
|                            | InstallShield Wizard 已成功地安转了 ZyXEL NetUSB Share<br>Center 。按一下「完成」退出積靈。 |
|                            | ☑ Launch ZyXEL NetUS8 Share Center                                      |
|                            | < 上一步 (2) (元成10) (次消)                                                   |

Version 2.0

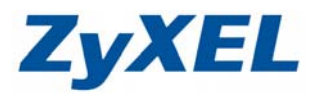

步驟十二: Windows Vista / 7 皆會出現是否允許使用此程式,請點選〔允許存取〕

| Windows 安全性警訊                                                                                              |  |  |  |  |
|----------------------------------------------------------------------------------------------------|--|--|--|--|
| Windows 防火牆已封鎖了這個程式的一些功能                                                                                   |  |  |  |  |
| Windows 防火牆已封鎖所有公用和私人網路上 Control Center 的部分功能。                                                             |  |  |  |  |
| 名稱(N): Control Center<br>發行者(P): 不明<br>路徑(H): C:\program files\u2yxel\netusb share center\share center.exe |  |  |  |  |
| 已為不同的網路位置封鎖或解除封鎖此程式。<br>尤許 Control Center 在這些網路上通訊:<br>図 私人網路,例如家用或工作場所網路。這個網路位置已設定防火牆(R)                  |  |  |  |  |
| ② 公用網路,例如謙場和咖啡廳網路(這些網路的安全性通常比較低或沒有任何安全性,<br>生,<br>因此不建議使用)(U) 九許程式通過防火牆的風險為何?                              |  |  |  |  |
| 尤許存取(A) 取消                                                                                                 |  |  |  |  |

步驟十三:以下將以接上隨身碟做為範例;電腦需使用網路線或經由無線連上 NBG4615,並在NBG4615的USB埠插上隨身碟或印表機。

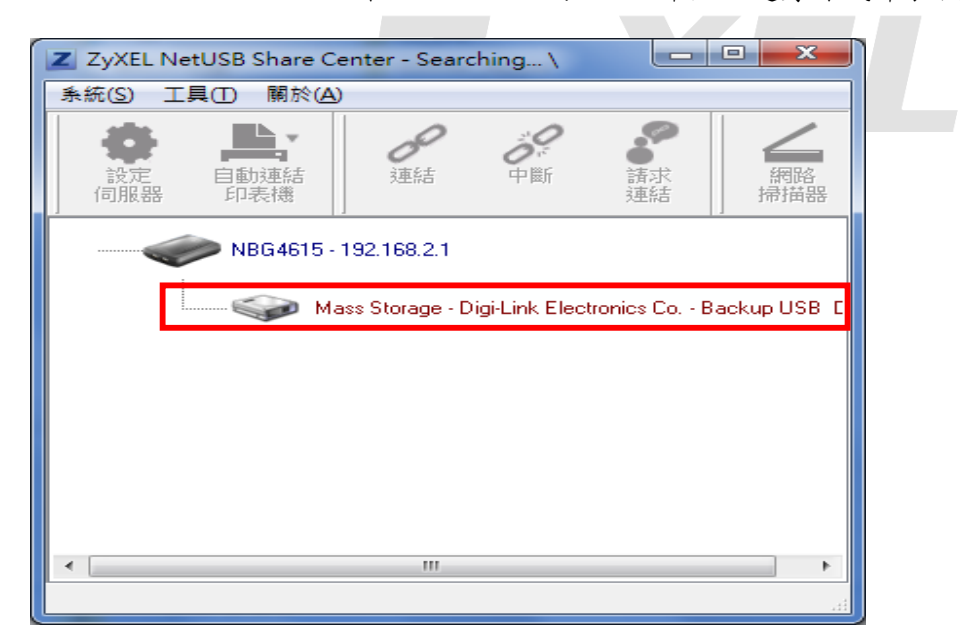

Version 2.0

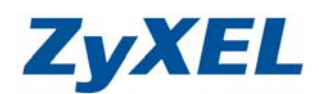

### 步驟十四:請點選接上的裝置,連結圖示即可按下〔連結〕

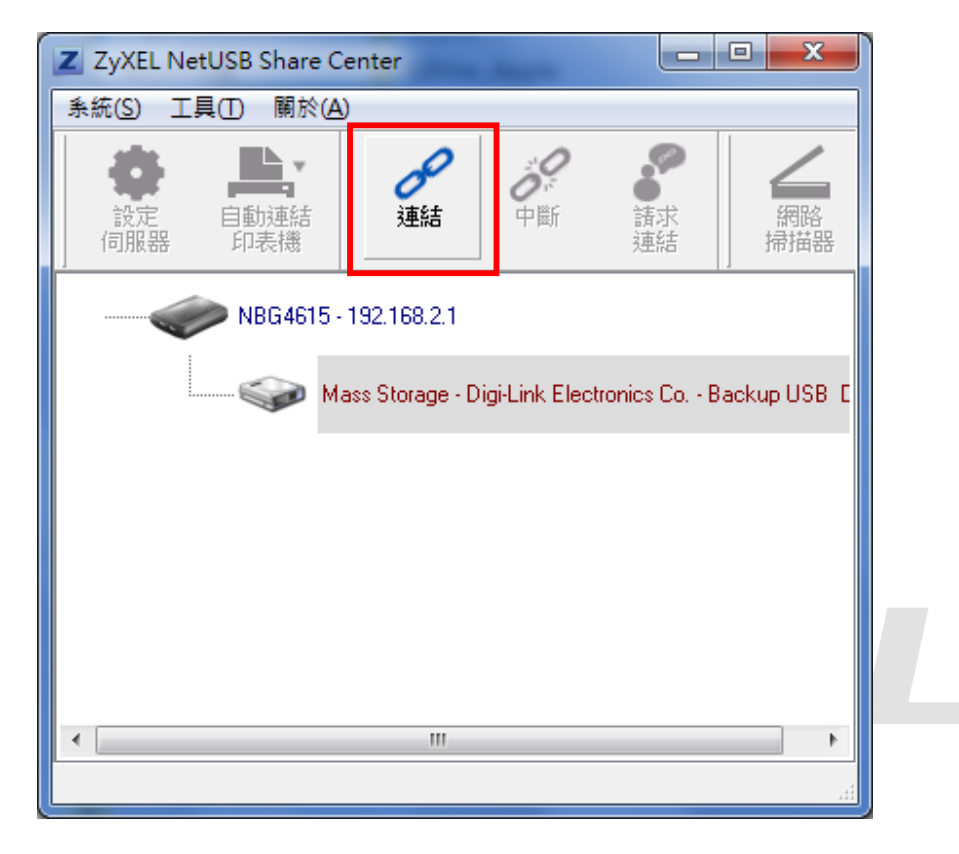

## 步驟十五:按下 [連結],即會像是將隨身碟接上到電腦的 USB 埠狀態,會顥示 抽取式磁碟,並於我的電腦中可看到連接上的隨身碟裝置,操作方式 如同您接到電腦上,可直接讀取。

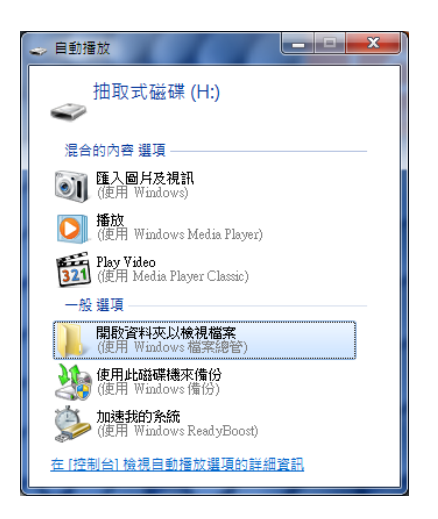

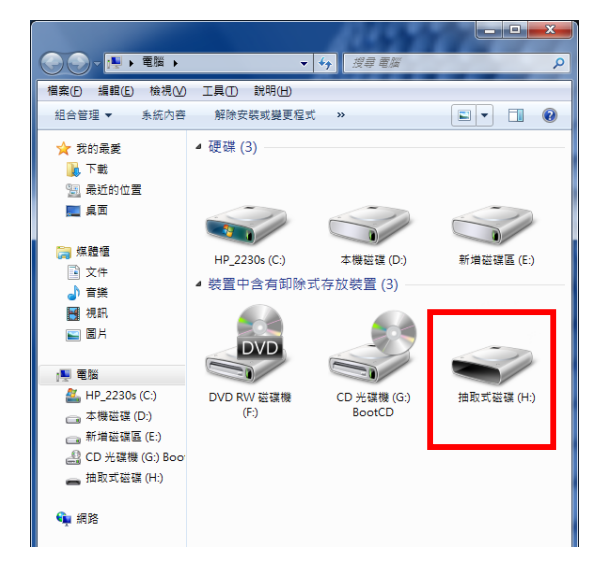

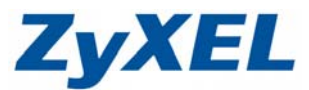

Version 2.0

# 接上印表機設定範例:

步驟一:請點選印表機,並按上〔連結〕,並下套用按鈕,進行變更設定值。

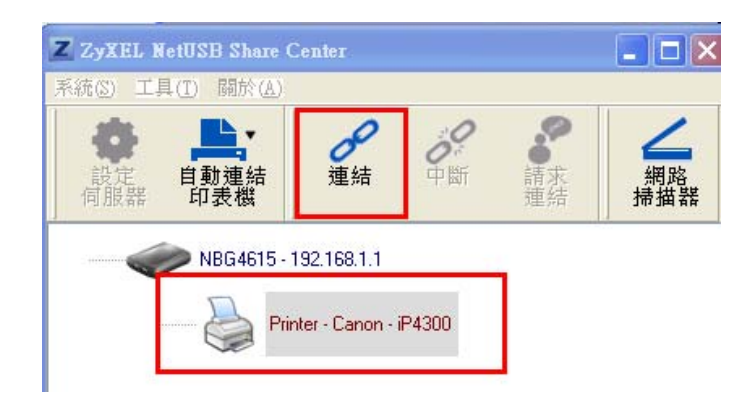

- 步驟二:請於您的電腦上先安裝您印表機的驅動程式,點選"複件的印表機"按一下右鍵內容,點選連接埠,請勾選 USB(Virtual printer port)即為透過 NBG4615 的 USB 埠連上印表機,而在您欲列印文件時,點選此列表機型 號的名稱即可。
- ※ 若電腦端已先安裝過該印表機的驅動程式,在控制台→印表機和傳真中即會出現複件的印表機,否則名稱一般會顯示為印表機。

| 🍓 Canon iP4300 (複件 1) 內容   |                      | ? 🔀         |
|----------------------------|----------------------|-------------|
| 一般 共用 連接埠 進階               | 色彩管理 🕌 維護            |             |
| 실 Canon iP4300 (複件 1)      |                      |             |
| → 列印到下列連接埠。文件將會列印<br>埠(₽)  | 到第一個可使用的選取連接         | -           |
| 連接埠 描述                     | 印表機                  |             |
| □ CO 序列連接埠<br>□ CO 序列連接埠   |                      |             |
| □ CO 序列連接埠                 | =                    |             |
| □ FILE: 列印至檔案              | C                    |             |
| USB Virtual printer port I | Canon 1P4300 (授)年 1) |             |
|                            |                      |             |
| 新增連接埠(T) 開除連               | 爰埠(D) ②定連接埠(C)       | 1           |
|                            |                      | ,           |
| ☑ 啓用雙向支援功能(E)              |                      |             |
| 啓用印表機集區(N)                 |                      |             |
|                            |                      |             |
|                            |                      |             |
|                            |                      |             |
|                            | 確定                   | 取消 套用(A) 説明 |